### Sisukord

| Przepisy finansowe                  |   |
|-------------------------------------|---|
| 1. Przyciski przepisów finansowych  |   |
| 2. Pola przepisów finansowych       |   |
| 2.1. Pola nagłówka                  |   |
| 2.2. Pola wierszowe                 |   |
| 3. Przykłady                        |   |
| 4. Näited                           |   |
| 4.1. Erisoodustuse maksude arvutaja | 5 |

# **Fix Me!** Ta strona nie jest jeszcze kompletnie przetłumaczona. Pomoc mile

#### widziana.

(po skompletowaniu usuń ten komentarz)

# **Przepisy finansowe**

USTAWIENIA → USTAWIENIA FINANSOWE → PRZEPISY FINANSOWE

Za pomocą przepisów finansowych, zgodnie z regułą panującą w przepisach, koszt można umieścić np. na **fakturze zakupu, wydatku lub zapisie księgowym**.

# 1. Przyciski przepisów finansowych

- **Zamknij** zamyka dokument sprawdzając najpierw, czy dokument nie zawiera niezapisanych zmian
- **Nowy** otwiera nowy, niewypełniony dokument. Wstępnie sprawdza, czy poprzedni dokument zawiera niezapisane zmiany
- **Kopiuj** tworzy kopię dokumentu. Św. otwiera nowy dokument z większością pól wypełnionych jak w dokumencie bazowym.
- Odśwież- przycisk jest aktywny, jeżeli receptura finansowa jest w stanie wersji roboczej, czyli w recepturze finansowej nie zostały wprowadzone niezapisane zmiany. Po naciśnięciu przycisku Wyjdź niezapisane zmiany zostaną usunięte, a receptura finansowa przejdzie do stanu zapisanego.
- **Usuń** usuwa przepis finansowy. Najpierw pyta, czy na pewno chcesz usunąć.
- Zapisz zapisuje dokument

## 2. Pola przepisów finansowych

### 2.1. Pola nagłówka

- Kod krótki kod przepisu finansowego
- Nazwa nazwa przepisu finansowego
- Twórca możliwość dodania twórcy przepisu finansowego
- Data czas stworzenie. Istnieje możliwość dodani daty za pomocą kalendarza (prawy przycisk myszy)

#### 2.2. Pola wierszowe

- Numer numer systemowy wiersza. Użytkownik nie może tego zmienić samodzielnie.
- **Wiersz** identyfikator (numer) wiersza nadawany przez użytkownika. Służy do wykonywania operacji na wartościach wierszy w obliczeniach.
- Typ opcji parametr, konto, obliczenia
  - Parametr musi być w pierwszym wierszu, w nazwie podpisujemy żądany tekst;
  - Konto wskazuje konto księgowe w polu KONTO

- Obliczenia możemy dodawać i odejmować poprzednie wiersze
- Konto konto finansowe
- Obiekt możliwe jest umieszczenie obiektu związanego z receptą finansową
- Nazwa nazwa konta
- Wartość Netto formuły obliczeń, wskazujemy, jaka część kwoty całkowitej zostanie przypisana do tego wierszu. Na przykład, jeśli napiszemy "1\*{0,75}", kwota wierszu 1 zostanie pomnożona przez 0,75;
- Kod VAT- kod VAT
- Projekt możliwe jest umieszczenie projektu związanego z receptą finansową
- **Dostawca** kod dostawcy
- Klient kod klienta

W przypadku korzystania z receptur i wpisania określonej kwoty, kwota ta zostanie podzielona na tyle wierszy, ile jest wierszy z ustawieniami w przepisie.

# 3. Przykłady

Esimesel real 'Parameeter' määrab, et see on sisestatav muutuja, antud juhul summa, mis iga kord erineb. Järgmistel ridadel on määratud, millisele kontole ja objektile summa jaguneb. Summa väljal on arvutus, kus '10' tähistab rida, millega arvutus teha (antud näites on 10 Rida väljal esimesel real) ja loogeliste sulgude vahel on väärtus, antud juhul protsent (0.7=70%).

Retsepti saab kasutada nii, et peale dokumendi päise täitmist vajutada nuppu "Aseta retsept": Seejärel avaneb retseptide valik, milles sobiva retsept koodi peale klikkides avaneb vaheaken, kuhu saab sisestada muutuja ehk antud näites jagatav summa ja seejärel vajutada nupule Valmis:

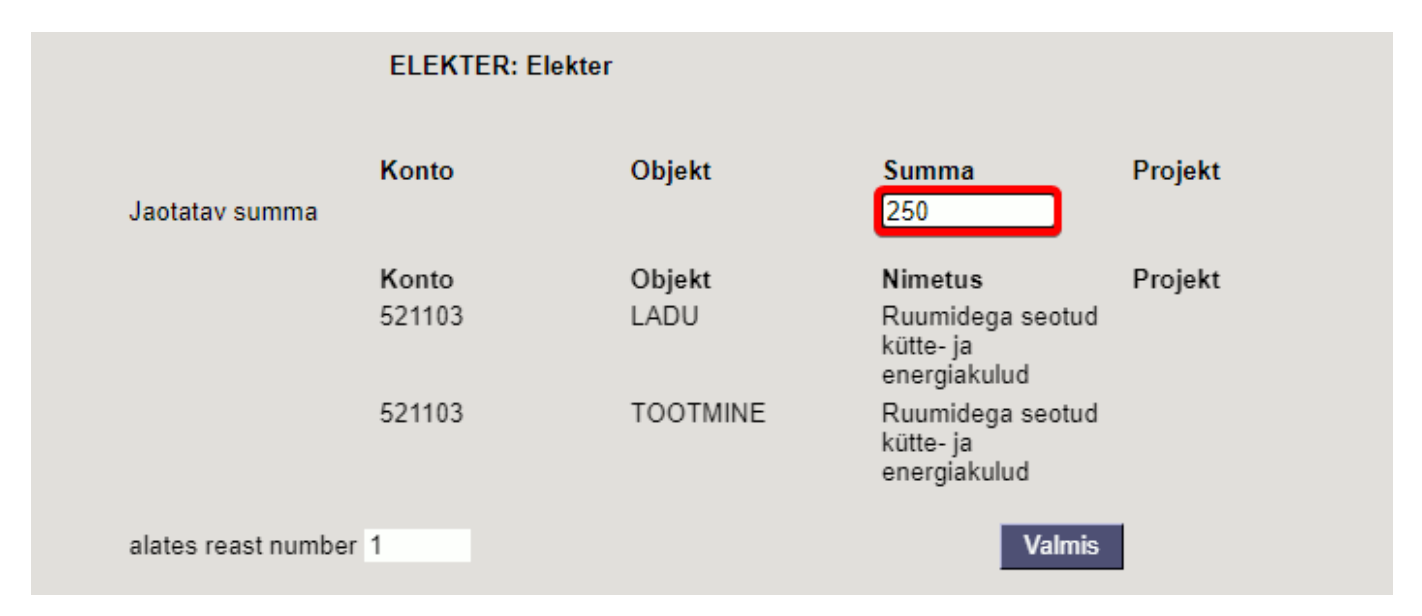

Tulemuseks on ostuarvel 2 rida erinevate objektidega ja summa on jagatud vastavalt retseptis olevale proportsioonile:

| NR Tüüp | Konto  | korrkonto | Objekt   | Projekt | Kasutaja | Sisu                                    | Summa  | KMK | KM   | Artikkel | Kogus | Laoid | SN | OID |
|---------|--------|-----------|----------|---------|----------|-----------------------------------------|--------|-----|------|----------|-------|-------|----|-----|
| 1       | 521103 |           | LADU     |         |          | Ruumidega seotud kütte- ja energiakuluo | 175.00 | 1   | 35.0 | 0        | 0     |       |    |     |
| 2       | 521103 |           | TOOTMINE |         |          | Ruumidega seotud kütte- ja energiakuluo | 75.00  | 1   | 15.0 | 0        | 0     |       |    |     |

Kui on palju erinevatele kontodele minevaid kulusid, mis vaja jagada sama proportsiooni järgi, siis on võimalik luua ka selline retsept, kus retsepti valiku järel olevas vaheaknas saab valida konto ja sisestada summa. Sellisel juhul ei ole vajalik kõigile kulukontodele, mis jagunema peavad, luua omaette retsepte, vaid saab hakkama ühega.

| Näiteks | retsept: |
|---------|----------|
|---------|----------|

| Finantsr | etsept | t            |            |          |                             |                  |       |           | Andmed | O Muudatused |
|----------|--------|--------------|------------|----------|-----------------------------|------------------|-------|-----------|--------|--------------|
| -        |        | Sule         | UUS KOOPIA | A JÄTA K | istuta Salvesta             | Olek Salvestatud |       |           |        |              |
|          |        |              |            | Fi       | nantsretsept - kirjeldus    |                  |       |           |        |              |
|          |        | Kood         | YLD        | Nir      | netus Erinevad jaotatavad k | ulud             |       |           |        |              |
|          |        | Tegija       |            |          | Aeg 03.11.2022              |                  |       |           |        |              |
|          |        |              |            |          |                             |                  | _     |           |        |              |
| NR Rida  | Vi     | aliku tüüp   | Konto      | Objekt   | Nimi                        |                  | Summa |           | Kmkood | Projekt      |
| 1        | 10 F   | Parameeter 🗸 | Vali konto |          |                             |                  |       |           |        |              |
| 2        | 30     | Konto 🗸 🗸    | {10}       | LADU     | Ruumidega seotud kütte- ja  | a energiakulud   |       | 10*{0,70} |        | 1            |
| 3        | 40     | Konto 🗸      | {10}       | TOOTMINE | Ruumidega seotud kütte- ja  | a energiakulud   |       | 10*{0,30} |        | 1            |

Retsepti asetamisel avanevas vaheaknas tuleb teha sel juhul konto valimine ja summa sisestamine:

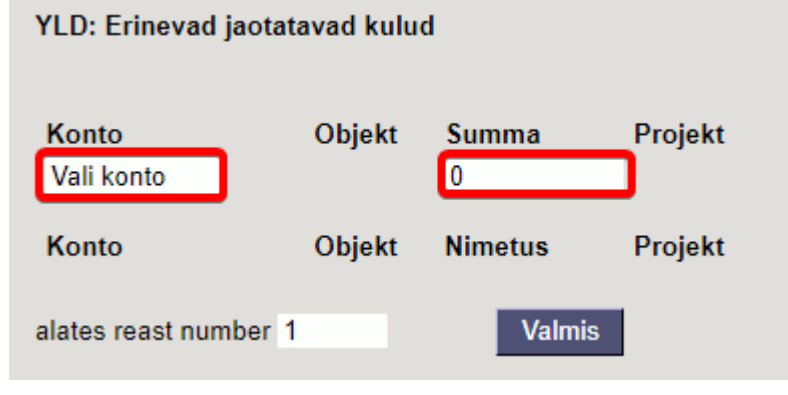

# 4. Näited

### 4.1. Erisoodustuse maksude arvutaja

#### Finantsretsepti näide

| <b>D</b> <<:               | <<: HinantSretSept: erisoodustused va - Google Chrome                                                   |              |           |               |                                                     |           |        |         |         |        |  |  |  |  |  |
|----------------------------|----------------------------------------------------------------------------------------------------|--------------|-----------|---------------|-----------------------------------------------------|-----------|--------|---------|---------|--------|--|--|--|--|--|
| 🔒 lo                       | login.directo.ee/ocra_directo in_retsept.asp?kood=erisoodustused&order1=NIMETUS%20&order2=KOOD&hoiatus= |              |           |               |                                                     |           |        |         |         |        |  |  |  |  |  |
| Finant                     | sretse                                                                                                  | ept          |           |               |                                                     |           |        |         |         |        |  |  |  |  |  |
|                            | Sule UUS KOOPIA JÄTA Kustuta Salvesta Olek Salvestatud                                                  |              |           |               |                                                     |           |        |         |         |        |  |  |  |  |  |
| Finantsretsept - kirjeldus |                                                                                                    |              |           |               |                                                     |           |        |         |         |        |  |  |  |  |  |
|                            |                                                                                                    | Kood erise   | odustused | Nimetus eriso | oodustuste maksud_TM/SM                             |           |        |         |         |        |  |  |  |  |  |
|                            |                                                                                                    | Tegija       |           | Aeg 13.0      | 9.2022                                              |           |        |         |         |        |  |  |  |  |  |
|                            |                                                                                                    |              |           |               |                                                     |           |        |         |         |        |  |  |  |  |  |
| NR Rida                    | 1                                                                                                    | Valiku tüüp  | Konto     | Objekt        | Nimi                                                | Summa     | Kmkood | Projekt | Hankija | Klient |  |  |  |  |  |
| 1                          | 10                                                                                                    | Parameeter 🗸 | •         |               | jaotatav summa                                      |           |        |         |         |        |  |  |  |  |  |
| 2                          | 20                                                                                                    | Konto 🗸      | 528301    |               | Erisoodustuste tulumaksukulud                       | 10*{0,25} |        |         |         |        |  |  |  |  |  |
| 3                          | 25                                                                                                    | Arvutus 🗸    | •         |               |                                                     | 10+20     |        |         |         |        |  |  |  |  |  |
| 4                          | 30                                                                                                    | Konto 🗸      | 525892    |               | Sotsmaks töötajate erisoodustuselt                  | 25*{0,33} |        |         |         |        |  |  |  |  |  |
| 5                          | 40                                                                                                    | Konto 🗸      | 212332    |               | Ettevõtte tulumaks (erisoodustused, kingitused jms) | -20       |        |         |         |        |  |  |  |  |  |
| 6                          | 50                                                                                                    | Konto 🗸      | 212301    |               | Sotsiaalmaksu võlg                                  | -30       |        |         |         |        |  |  |  |  |  |
| 7                          |                                                                                                    | ~            |           |               |                                                     |           |        |         |         |        |  |  |  |  |  |

#### Kande peale lisame finantsretsepti

| 🗅 << Finant                                                                                                    | < < Finants - kanne FIN_100224 - Google Chrome |             |               |             |                                           |                                             |        |             |           |         |         |         |        |  |
|----------------------------------------------------------------------------------------------------|------------------------------------------------|-------------|---------------|-------------|-------------------------------------------|---------------------------------------------|--------|-------------|-----------|---------|---------|---------|--------|--|
| â login.d                                                                                                    | irecto.ee/c                                    | cra_directc | /transact     | ion_docu    | ment.html?id=FIN_100224                   |                                             |        |             |           |         |         |         |        |  |
| 🕒 Uus 👻 🖓 Salvesta 🛯 Kopeeri 👻 🛞 Jäta 🍵 Kustuta 🥒 Manused 🗹 Meili 👻 😓 Trüki 👻 Periodiseeri 🛛 Loo pöördkanne Loo miinuskanne |                                                |             |               |             |                                           |                                             |        |             |           |         |         |         |        |  |
| Finants                                                                                                    | - kanı                                         | ne FIN: 1   | 00224 💽       | lvestatud   |                                           | erisoodustused: erisoodustuste maksud_TM/SM |        |             |           |         |         |         |        |  |
| Tüüp                                                                                                    | Number                                         | 100224      | Aeg           | m           | Seletus<br>Fricoodustusmaksude anuitamine | * alates reast pr                           |        |             |           |         |         |         |        |  |
| Vahe                                                                                                    | Deebet                                         | 100224      | Kreedit       | 0           |                                           |                                             | 1      | Aseta retse | pt        |         |         |         |        |  |
| 0                                                                                                    |                                                | U           |               | U           |                                           | Nimi                                        | Konto  | Objekt      | Summa     | KM kood | Projekt | Hankija | Klient |  |
| Kopeeri vali                                                                                                    | tud Kustu                                      | ta valitud  | Massasetaia A | eta retsept |                                           | jaotatav summa                              |        |             | 300d      |         |         |         |        |  |
| _                                                                                                    |                                                |             |               |             |                                           | Erisoodustuste tulumaksukulud               | 528301 |             |           |         |         |         |        |  |
| 🗆 Nr 🔿                                                                                                    | Konto                                          | P Objektid  | Projekt       | ≁ Sisu      |                                           | Sotsmaks töötajate                          | 525892 |             |           |         |         |         |        |  |
|                                                                                                    | > Otsi                                         | > Otsi      | > Otsi        | > Otsi      |                                           | Ettevõtte tulumaks                          |        | Sila k      | lirjutame | kogu s  | summa   | , mille | pealt  |  |
| 1                                                                                                    |                                                |             |               |             |                                           | (erisoodustused, kingitused<br>jms)         | 212332 | arv         | utatakse  | erisoo  | dustus  | e mak   | sud    |  |
| 3                                                                                                    |                                                |             |               |             |                                           | Sotsiaalmaksu võlg                          | 212301 |             |           |         |         |         |        |  |

#### Vajuta nupule **Aseta retsept**. Peale finantsretsepti asetamist näitab arvutatud summasid

| erisoodustused: eri                                       | soodust | uste maksı   | d_тм/ѕм<br>Peale summa kiriutamist näitab |
|-----------------------------------------------------------|---------|--------------|-------------------------------------------|
| *alates reast nr                                          | 1       | Aseta retsep | retseptil arvutatud summasid              |
| Nimi                                                      | Konto   | Objekt       | Summa KM kood Projekt Hankija Klient      |
| jaotatav summa                                            |         | (            | 3000.0d                                   |
| Erisoodustuste tulumaksukulud                             | 528301  |              | 750.00                                    |
| Sotsmaks töötajate<br>erisoodustuselt                     | 525892  |              | 1237.50                                   |
| Ettevõtte tulumaks<br>(erisoodustused, kingitused<br>jms) | 212332  |              | -750.00                                   |
| Sotsiaalmaksu võlg                                        | 212301  |              | -1237.50                                  |

### Finantskanne näeb välja selline

|     | 🔵 < < Fi | nant   | s - kanne Fl | N_100224 - Go | ogl  | e Chrome    |               |                                |              |         |           |             |     |        |          |        |           |           |                   |
|-----|----------|--------|--------------|---------------|------|-------------|---------------|--------------------------------|--------------|---------|-----------|-------------|-----|--------|----------|--------|-----------|-----------|-------------------|
| A   | 🗎 log    | in.d   | irecto.ee/c  | cra_directo   |      | /transac    | tion_docur    | ment.html?i                    | d=FIN_10     | 0224    |           |             |     |        |          |        |           |           |                   |
|     | 🕒 Uus    | •      | Salvesta     | 🗈 Kopeeri     | •    | 🛞 Jäta      | 前 Kustuta     | Manused                        | 🗹 Meili      | - (     | 🗟 Trüki 🝷 | Periodiseer | i L | oo pöö | irdkanne | Loo m  | iinuskann | e         |                   |
| ſ   | Fina     | nts    | - kanı       | ne FIN: 1     | 00   | 224 💽       | Salvestatud   |                                |              |         |           |             |     |        |          |        |           | Viimati   | muutis <b>J</b> A |
| L   | Tüüp     |        | Number       |               | Ae   | g           |               | Seletus                        |              |         |           |             |     |        |          |        |           |           |                   |
| L   | FIN      |        |              | 100224        | 31.  | 10.2022     | <b></b>       | Erisoodustusmaksude arvutamine |              |         |           |             |     |        |          |        |           |           |                   |
| 1   | Vahe     | 0      | Deebet       | 1987.5        | Kre  | edit        | 1987.5        |                                |              |         |           |             |     |        |          |        |           |           |                   |
| a   |          |        |              |               |      |             |               |                                |              |         |           |             |     |        |          |        |           |           |                   |
| L   | Kopeer   | i vali | tud Kustu    | ta valitud    | Mass | asetaja 🛛 i | Aseta retsept | Jaga ressur                    | ssidelt      |         |           |             |     |        |          |        |           |           |                   |
| t.  | 🗆 Nr     |        | ≁ Konto      | ℰ Objektid    |      | ≁ Projekt   | ≁ Sisu        |                                |              |         |           |             |     | μ      | Deebet   | Ņ      | Kreedit   | ≁ Valuuta | ų                 |
| L   |          |        | > Otsi       | > Otsi        |      | > Otsi      | > Otsi        |                                |              |         |           |             | 3   | Otsi   |          | > Otsi |           | > Otsi    | >                 |
|     |          | 1      | 528301       |               |      |             | Erisoodustu   | iste tulumaksul                | kulud        |         |           |             |     |        | 750.00   |        |           | EUR       |                   |
| 1   |          | 2      | 525892       |               |      |             | Sotsmaks to   | öötajate erisoo                | dustuselt    |         |           |             |     |        | 1237.50  |        |           | EUR       |                   |
|     |          | 3      | 212332       |               |      |             | Ettevõtte tu  | lumaks (erisoo                 | dustused, ki | ngituse | ed jms)   |             |     |        |          |        | 750.00    | EUR       |                   |
| I I |          | 4      | 212301       |               |      |             | Sotsiaalmak   | su võlg                        |              |         |           |             |     |        |          |        | 1237.50   | EUR       |                   |
|     |          | 5      |              |               |      |             |               |                                |              |         |           |             |     |        |          |        |           |           |                   |

From: https://wiki.directo.ee/ - **Directo Help** 

Permanent link: https://wiki.directo.ee/pl/fin\_retsept?rev=1732695099

Last update: 2024/11/27 10:11